## **PORTAL DEL EMPLEADO**

## Manual de Usuario

Es un sistema integral, por medio del cual todos los empleados de la Corporación Universitaria del Huila (CORHUILA) podrán visualizar su Hoja de vida, las afiliaciones y el Inventario a Cargo, entre otras.

# Pasos para ingresar al Sistema

### Paso 1. Ingresar al Portal Empleado

Ingrese a la dirección url: <u>http://www.corhuila.edu.co</u>, haga clic sobre una de las siguientes opciones:

• Link de funcionarios.

۲

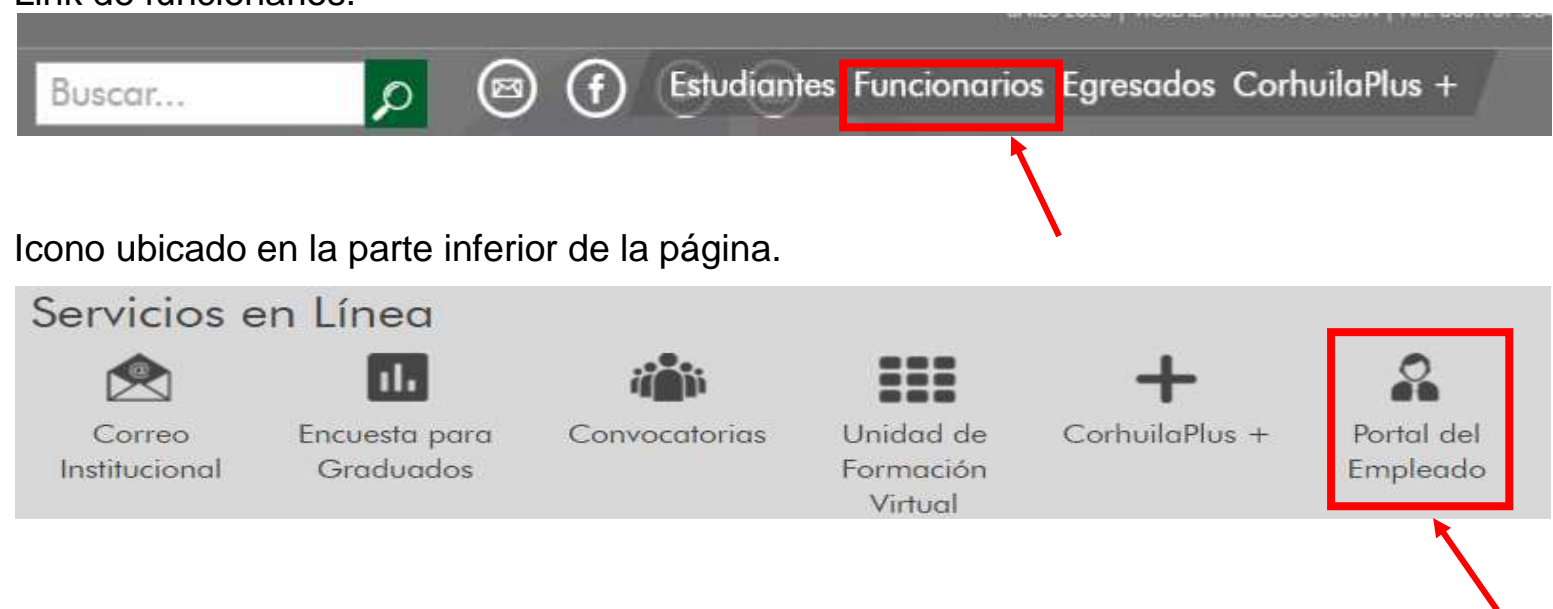

#### Paso 2. Autenticación

En la portada de inicio del **Portal del empleado**, ingrese la información requerida en el campo de Usuario y Contraseña respectivamente.

- Usuario [Número de identificación]
- Contraseña (primera vez) [Número de identificación adicionando al final el primer y último dígito de éste.]
- Clic en el botón Ingresar.

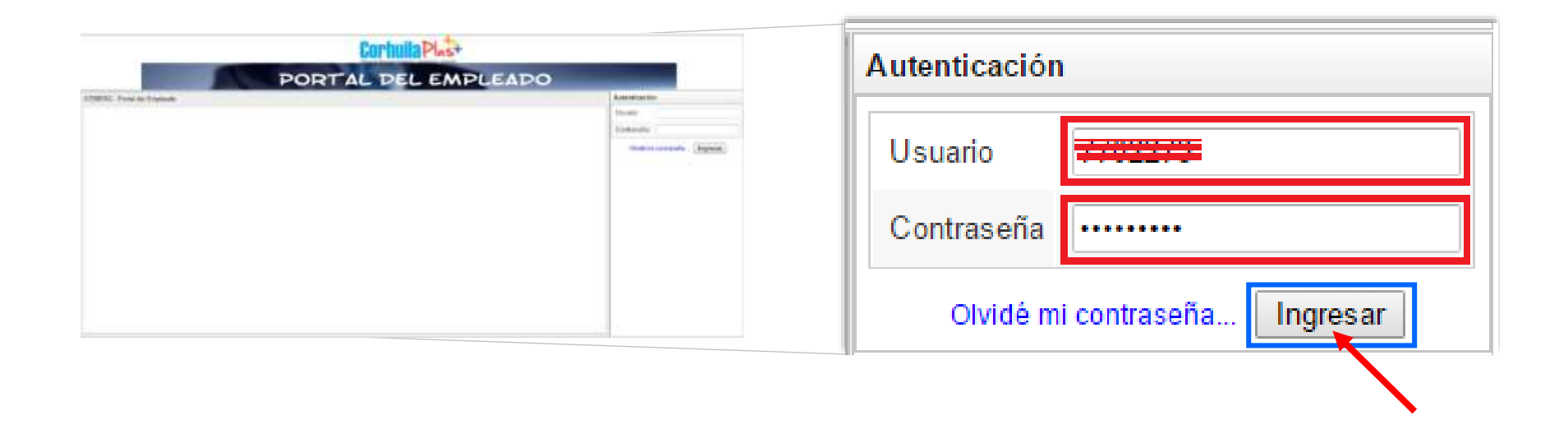

Una vez el Usuario y Clave son validados correctamente, el sistema le solicitará cambiar la contraseña.

#### Paso 3. Cambiar contraseña

Asigne la nueva contraseña, la cual debe ser alfanumérica y contener como mínimo 8 caracteres. Luego presione el botón **Cambiar.** 

|                               | Corhuila Plust                      |                               |
|-------------------------------|-------------------------------------|-------------------------------|
| 1                             | PORTAL DEL EMPLEADO                 |                               |
| ICEBERG - Portal del Empleado | Cambiar Contraseña                  | Autenticación                 |
|                               | * Nueva Contraseña:                 | Usuario 1003819913            |
|                               | * Ingrese nuevamente la Contraseña: | Contraseña:                   |
|                               | Cambiar                             | Olvidé mi contraseña Ingresar |
|                               |                                     |                               |
|                               |                                     |                               |
|                               |                                     |                               |
|                               |                                     |                               |
|                               |                                     |                               |
|                               |                                     |                               |
|                               |                                     |                               |
|                               |                                     |                               |
|                               |                                     |                               |
|                               |                                     |                               |
|                               |                                     |                               |

**Nota:** Su cuenta de Usuario y Clave es SECRETA, PERSONAL, ÚNICA E INTRANSFERIBLE, siendo el usuario el único responsable del manejo y uso del sistema de información.

### Paso 4. Ingresar a las Opciones

Una vez haya ingresado al Portal del empleado proceda a visualizar las opciones que se encuentran habilitadas según el perfil.

• Clic en el icono MENÚ

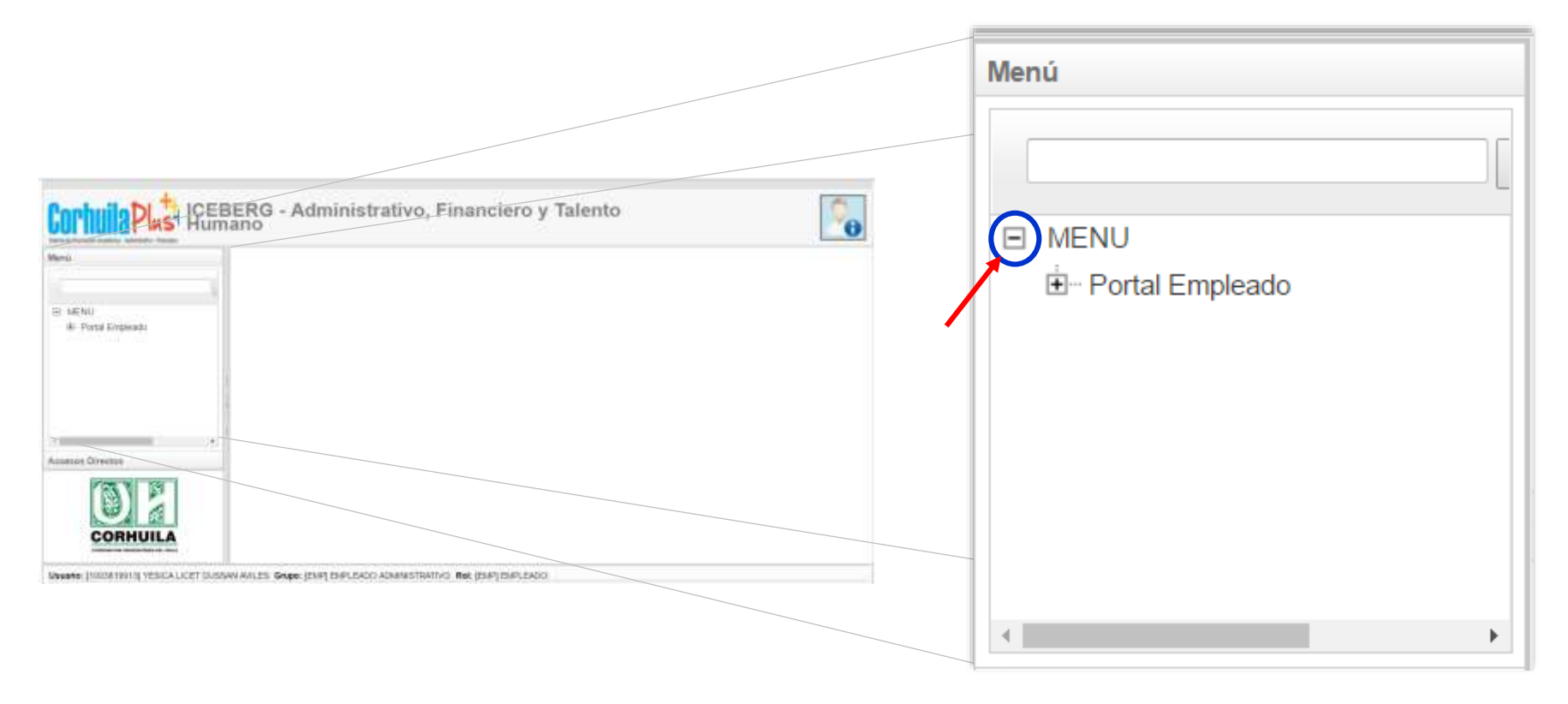

Posteriormente observará las opciones (Hoja de vida, afiliaciones, desprendibles de pago, inventario a cargo, certificado laboral, certificado laboral con historia) disponibles en el **Portal del empleado.** 

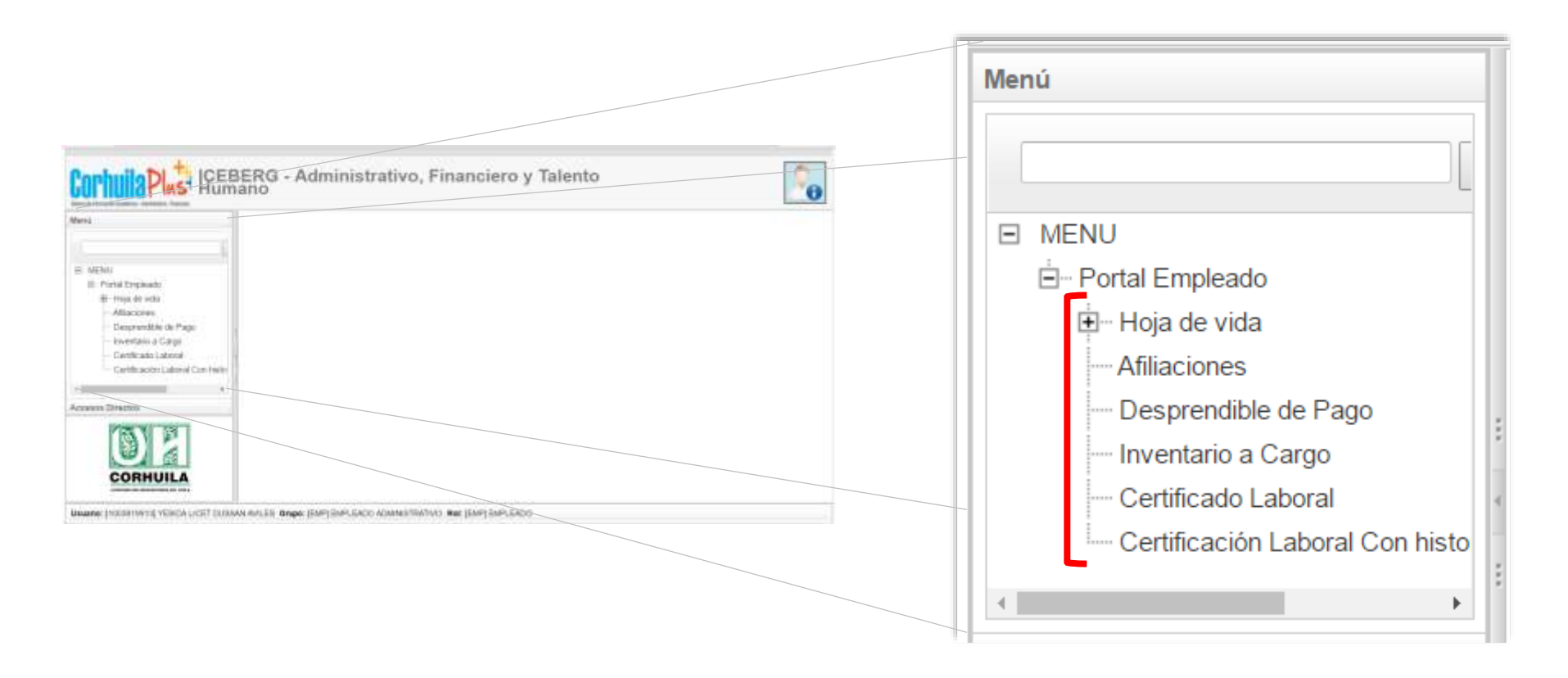

### Hoja de Vida

Esta opción le permitirá visualizar su información personal.

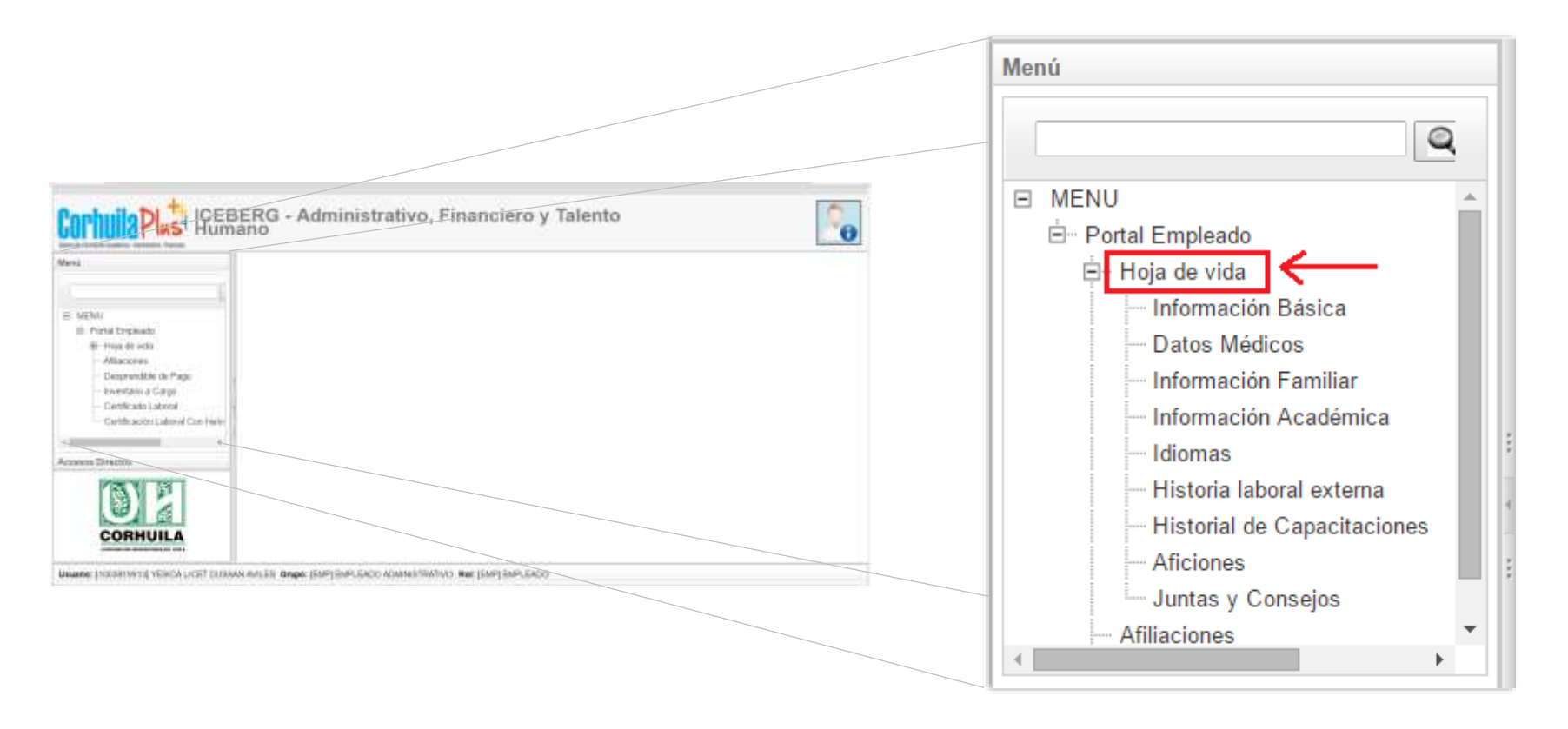

## Afiliaciones

Esta opción le permite consultar sus afiliaciones de seguridad social.

| Menú<br>MENU<br>Portal Empleado<br>Afiliaciones<br>Desprendible de Pago<br>Inventario a Cargo<br>Certificado Laboral |                      |                         |                          |                             |               |              |  |  |
|----------------------------------------------------------------------------------------------------|----------------------|-------------------------|--------------------------|-----------------------------|---------------|--------------|--|--|
| Certificación Laboral Con I                                                                                          | Afiliaciones x       |                         |                          |                             |               |              |  |  |
| •                                                                                                    | Afiliacion           |                         |                          |                             |               |              |  |  |
|                                                                                                    | *Seguridad<br>Social | [Todos] Todos           | •                        | Buscar                      |               |              |  |  |
|                                                                                                    | Seguridad socia      | ıl                      | Nombre Entidad           |                             | Número Cuenta | Fecha Ingres |  |  |
|                                                                                                    | ADMINISTRADO         | RA DE RIESGOS LABORALES | SURATEP                  |                             |               | 14/01/2016   |  |  |
|                                                                                                    | PARAFISCALES         | i -                     | COMFAMILIAR              |                             |               | 14/01/2016   |  |  |
|                                                                                                    | ENTIDADES FIN        | IANCIERAS               | BANCO CAJA SOCIAL BCSC   |                             | 24050551864   | 14/01/2016   |  |  |
|                                                                                                    | FONDOS DE CE         | ESANTIAS                | FONDO DE PENSION PROTEC  | CION                        |               | 14/01/2016   |  |  |
|                                                                                                    | ENTIDAD PROM         | IOTORA DE SALUD         | CAJA DE COMPENSACION FAN | ILIAR DEL HUILA COMFAMILIAR |               | 14/01/2016   |  |  |
|                                                                                                    | FONDO DE PEN         | SIONES OBLIGATORIAS     | FONDO DE PENSION PROTEC  | CION                        |               | 14/01/2016   |  |  |
|                                                                                                    | CHITERADEC CO.       | IANOIEDAS               |                          |                             |               |              |  |  |

## Desprendible de pago

Esta opción le permite descargar los desprendibles de pago de cada mes, a partir del año 2015 en adelante. Tenga en cuenta los siguientes pasos:

- 1. Ingrese a la opción **Desprendibles de Pago**.
- 2. Seleccione el año y mes del cual requiere el desprendibles de pago. Haga clic sobre el botón **Buscar**

| Menú                      |                                                                                                    |
|---------------------------|----------------------------------------------------------------------------------------------------|
| MENU                      | to                                                                                                    |
|                           | a                                                                                                    |
| Afiliaciones<br>Desprendi | le de Pago                                                                                                    |
| Certificado               | Desprendible de Pago 🗴                                                                                                    |
| Certificacio              | Volantes de pago                                                                                                    |
| 1                         | * Año: 2015<br>* Mes:<br>Enero<br>Febrero<br>Marzo<br>Abril<br>Mayo<br>Julio<br>Agosto<br>Septiembre<br>Octubre<br>Noviembre<br>Diciembre |

## 3. Haga clic en el botón 🔟 (Generar)

| Desprendible de Pago 🗙 |            |      |       |               |                  |         |  |
|------------------------|------------|------|-------|---------------|------------------|---------|--|
| Volantes de pago       |            |      |       |               |                  |         |  |
| * Año: 2017 👻 * Mes:   | Junio      | ▼ Bi | uscar |               |                  |         |  |
| Tipo Nómina            | Fecha Pago | Año  | Mes   | Orden período | Fecha generación | Generar |  |
| [ADM] ADMINISTRATIVA   | 30/06/2017 | 2017 | Junio | 0             | 24/07/2017       |         |  |
| [ADM] ADMINISTRATIVA   | 09/06/2017 | 2017 | Junio | 2             | 24/07/2017       |         |  |

## 4. Posteriormente se genera el Desprendible de pago

| CORHUILA                         |                                                         |                | Corporac<br>Vie<br>COM       | ión Universitaria de<br>gilada Mineducación<br>800.107.584-2<br>PROBANTE DE PA | GO                                                            |                                              |                                                |
|----------------------------------|---------------------------------------------------------|----------------|------------------------------|--------------------------------------------------------------------------------|---------------------------------------------------------------|----------------------------------------------|------------------------------------------------|
| Dependencia<br>Cargo             | Nómina: 2017-6-0<br>DIRECCION DE TIO<br>AGIOTENTE-ADMON | Period         | e Liquidado:<br>8-0          | 01/06/2017 AL<br>Tipo Nómina<br>Tipo Contrato                                  | 30/06/2017 F<br>ADMINISTRATIVA<br>TERMINO INDEFI              | Fecha Pago: 30/06/2017<br>NIDO               |                                                |
| Cuenta<br>Nombres:               | 070000140004<br>2000011101120010<br>PAGO2               | Drib/vergani   |                              | Banco :<br>Identificación                                                      | BANCO DAVIVIEN<br>MISSIBILITIS                                | IDA S.A.<br>Salario Básico                   | 0052-900,00                                    |
| Concepto                         | 6                                                       | antida Periodo | Valor                        | Concepto                                                                       | Entidad                                                       | AUTOMED .                                    | Valor                                          |
| SUELDO BABICO<br>MUNICIO DE TRAF | SPORTS                                                  | 12 OM<br>IN DA | 8 802 106,00<br>8 803 148,00 | LIZRANCA DAVIVIENDA<br>APORTE SALLO<br>APORTE PENSION                          | BANCO DAVINIONDA S<br>DAJA DE COMPENSAC<br>FONDO DE PENSION F | I.A<br>Son familian del Hura A<br>Vestecceni | \$ 3140-005-00<br>\$ 31-095-00<br>\$ 31-095-00 |
| Novedades                        |                                                         |                |                              |                                                                                |                                                               |                                              |                                                |
|                                  |                                                         |                |                              |                                                                                |                                                               |                                              |                                                |

## Inventario a Cargo

Esta opción le permitirá visualizar la información de su inventario a cargo. Tenga en cuenta los siguientes pasos.

1. Haga clic en la opción Inventario a Cargo.

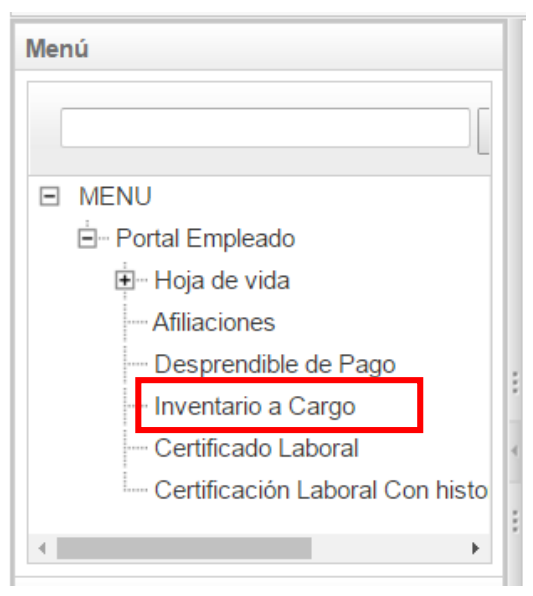

#### 2. Presione el botón Generar.

| Parámetros de la plantilla a generar             |           |            |  |  |  |
|--------------------------------------------------|-----------|------------|--|--|--|
|                                                  |           |            |  |  |  |
|                                                  | Parámetro | Valor      |  |  |  |
| [IDENTIFICACION_SESION] IDENTIFICACION EN SESION |           | 1003819913 |  |  |  |
|                                                  |           |            |  |  |  |

3. Haga clic sobre el nombre del funcionario.

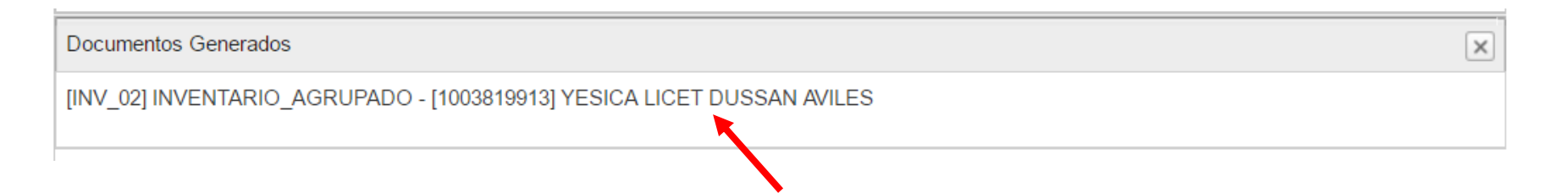

4. Posteriormente podrá descargar o imprimir el documento que contiene su inventario a cargo

| Documentos Generados                   |                |                                                                        |   |   | ×                  |
|----------------------------------------|----------------|------------------------------------------------------------------------|---|---|--------------------|
| Regresar                               |                |                                                                        |   |   |                    |
| INVENTARIO_AGRUPADO_AVILES DUSSAN YESI | CA LICET.pdf 1 | 5                                                                      | ¢ | Ŧ | ē Î                |
|                                        | CORPORACIO     | CION UNIVERSITARIA DEL HUILA CORHUILA<br>REPORTE HISTORICO POR PERSONA |   | ¢ | <ul><li></li></ul> |
| IDENTIFICACIÓN                         | RESPONSABLE    | CENTRO DE COSTO                                                        |   |   |                    |

Realice el mismo procedimiento para descargar o imprimir el Certificado Laboral y el Certificado Laboral con historia.

#### Restaurar contraseña

Si ha olvidado la contraseña, la conoce pero no puede ingresar o desea restaurar la contraseña, haga clic en el link <u>olvidé mi contraseña</u>, luego ingrese su número de cédula en la casilla de <u>\*valor</u> y posteriormente presione el botón **Aceptar**. Automáticamente el sistema enviará a su correo Institucional Personal una notificación con la contraseña temporal de acceso.

|                               | Corhuila Plus+                                                                                      |                                                                                                    |
|-------------------------------|----------------------------------------------------------------------------------------------------|----------------------------------------------------------------------------------------------------|
| P                             | ORTAL DEL EMPLE                                                                                     | ADO                                                                                                    |
| ICEBERG - Portal del Empleado |                                                                                                    | No se permite vecto o especios en     Heimen     No se permite vecto o especios en     Dienco.     Dete especificar un valor defenente |
|                               | Resetear Contraseña    Criterio   Usuario  Correo Electrónico  Valor  I003819913  Aceptar  Cancelar | Olvide mi contrasofia. Ingresar                                                                                                    |

En caso de cualquier duda o sugerencia, por favor comuníquese con la Oficina de TIC al teléfono **8754220** Ext: **111** o al correo electrónico <u>sectic@corhuila.edu.co</u> y le estaremos respondiendo a la mayor brevedad posible.

Elaboró: Yesica Licet Dussan Avilés (sectic@corhuila.edu.co)